# 프로그램환경관리

기본적으로 프로그램을 사용함에 있어서 필요한 환경설정 메뉴 및 일괄엑셀등록 등의 메뉴로 이루어져 있습니다.

#### <프로그램제품번호등록>

프로그램을 인증받는 메뉴입니다. 제품번호가 등록되지 않으면 데모버전으로 동작하게 됩니다. 메뉴를 클릭하 면 창이 아래와 같이 뜹니다.

| 프로그램제품법   | 번호등록               | ×    |
|-----------|--------------------|------|
| 匚 (프로그램)제 | 비품번호를 확인하지 못하였습니다! |      |
| 제풍변호      | 08165-07456-1772   | SAVE |

해당 창을 연 후에 그냥 SAVE 버튼을 눌러서 제품번호를 등록하시면 됩니다.

## <데이터베이스연결설정>

서버 버전을 이용하시는 경우에는 해당하지 않습니다. 로컬 버전을 사용하시는 경우에 해당하는 메뉴입니다. 아래와 같은 창 모습입니다.

| ☑ 이 컴퓨터를 Ξ | 프로그램 서버로 설정합니다! |      |
|------------|-----------------|------|
| 서버컴퓨터명     | 서버컴퓨터명          | SAVE |

프로그램이 설치된 곳이 데이터가 저장되는 서버컴퓨터인 경우에는 체크를 해 두고 저장을 하시면 됩니다. 그 렇지 않은 서버로 접속을 해야 하는 컴퓨터의 경우는 체크를 해지하고 서버컴퓨터의 컴퓨터이름을 적으시면 됩니다. (컴퓨터의 이름은 내컴퓨터 -> 속성 창을 열면 나옵니다.)

또한 메인컴퓨터의 경우는 아래와 같이 네트워크 설정을 하셔야 합니다.

먼저 프로그램을 설치한 C드라이브 -> iPOPBASIC(또는 다른 프로그램명) 폴더에서 마우스 오른쪽을 눌러서 속성 메뉴를 실행합니다.

|    | ΠO     |         |          | HOTIT   | 1.754                |        |
|----|--------|---------|----------|---------|----------------------|--------|
| 만  | 57     | 모안      | 이전 버전    | 사용사 ^   | 18                   |        |
| 네트 | - 워크 파 | 일 및 폴더  | 공유       |         |                      |        |
|    | iP     | OPBASIC |          |         |                      |        |
|    | 공      | 유 안 함   |          |         |                      |        |
| 네트 | 트워크 경  | 로(N):   |          |         |                      |        |
| 공목 | 유안함    |         |          |         |                      |        |
| 1  | 고요(ና)  |         |          |         |                      |        |
| L  | கπபு   |         |          |         |                      |        |
| 고급 | 금 공유   |         |          |         |                      |        |
| 사용 | 용 권한을  | 설정하고    | . 공유를 만큼 | ∎고, 고급· | 공유 옵션을               | 를 설정합니 |
| 다. |        |         |          |         |                      |        |
|    | ה בר מ | 0(0)    |          |         |                      |        |
|    | ▶ 고급 송 | 市(1)    |          |         |                      |        |
| 암호 | 5 보호   |         |          |         |                      |        |
| 다른 | 른 사람이  | 이 컴퓨터   | 이에서 공유되  | 는 몰더에   | 액세스하                 | 려면 사용자 |
| 계경 | 덩과 암호  | 가 있어야   | : 합니다.   |         |                      |        |
| 01 | 설정을 변  | 경하려면    | 네트워크 및   | 공유 센터   | <mark>]</mark> 를 사용하 | 십시오.   |
| ~1 |        |         |          |         |                      |        |
|    |        |         |          |         |                      |        |
| 0  |        |         |          | N 82    |                      |        |
|    |        |         | 호 이      | *       | 1.4                  | 전요/AN  |
|    |        |         | 확인       | <b></b> | l소                   | 적용(A)  |

| 공유할 사람을 선택하십시오.            |                   |
|----------------------------|-------------------|
| 이름을 입력한 다음 [추가]를 클릭하거나 화살: | 표를 클릭하여 사람을 찾습니다. |
|                            |                   |
|                            | ✓ 추가(A)           |
| 이름                         | 사용 권한 수준          |
| 🛃 my                       | 읽기/쓰기 👻           |
| A SYSTEM                   | 소유자               |
| 공유 문제가 발생하는 이유             |                   |

아래 그림과 같이 everyone 계정을 공유 추가를 하시고 읽기/쓰기를 할 수 있도록 설정 한 후에 공유 버튼을 눌러서 마칩니다.

| 이름         | 사용 권한 수준 |
|------------|----------|
| 🔐 Everyone | 읽기/쓰기 ▼  |
| 🙎 my       | 읽기/쓰기 ▼  |
| SYSTEM     | 소유자      |

그리고 제어판 -> 네트워크 및 인터넷 -> 네트워크 및 공유 센터 -> 고급 공유 설정 화면으로 가셔서 아래와 같은 부분을 설정하시면 서버컴퓨터는 세팅이 완료 됩니다.

공용 폴더 공유

공용 폴더 공유가 설정되어 있으면 홈 그룹 구성원을 비롯한 네트워크 사용자가 공용 폴더에 있는 파일에 액세스할 수 있습니다.

에 네트워크 액세스 권한이 있는 모든 사용자가 공용 폴더의 파일을 읽고 쓸 수 있도록 공유 켜기

○ 공용 폴더 공유 끄기(이 컴퓨터에 로그온한 사용자는 이 폴더에 계속 액세스할 수 있음)

미디어 스트리밍

미디어 스트리밍이 켜져 있으면 네트워크에 있는 사용자 및 장치가 이 컴퓨터에 있는 사진, 음악 및 비디오에 액세스할 수 있습니다. 또한 이 컴퓨터에서도 네트워크에서 미디어에 액세스할 수 있 습니다.

미디어 스트리밍 옵션 선택...

파일 공유 연결

Windows에서는 파일 공유 연결의 보안을 위해 128비트 암호화를 사용합니다. 128비트 암호화를 지원하지 않는 일부 장치는 40비트 또는 56비트 암호화를 사용해야 합니다.

파일 공유 연결의 보안을 위해 128비트 암호화 사용(권장)
 40비트 또는 56비트 암호화를 사용하는 장치에 대해 파일 공유 사용

암호로 보호된 공유

암호 보호 공유가 켜져 있으면 이 컴퓨터에 대한 사용자 계정과 암호가 있는 사용자만 공유 파일, 이 컴퓨터에 연결된 프린터 및 공용 폴더에 액세스할 수 있습니다. 다른 사용자가 액세스할 수 있 게 하려면 암호 보호 공유를 꺼야 합니다.

암호 보호 공유 켜기
 암호 보호 공유 끄기

#### <관리자용비밀번호변경>

프로그램은 약속된 관리자 아이디 admin 이 있습니다. 이 고유한 아이디의 비밀번호를 변경하는 화면입니다. 이전 비밀번호 및 신규 비밀번호를 입력하시고 SAVE 버튼을 눌러서 저장하시면 됩니다.

| 미선비번 | 1 |
|------|---|
| 신규비번 |   |

## <수불내역일괄삭제처리>

이 메뉴는 프로그램에 등록된 데이터를 일괄 삭제하는 메뉴입니다. 사용함에 주의하시기 바랍니다. 거래처 및 품목 그리고 입출고 내역을 구분하여 삭제할 수 있습니다.

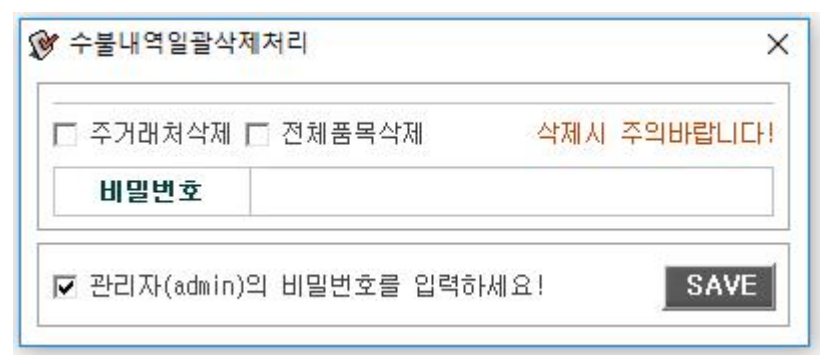

관리자 비밀번호를 입력 후 SAVE 버튼을 누르면 삭제가 처리됩니다.

## <열너비값및소수점설정>

프로그램의 기본적인 데이터가 표시될 때, 해당 항목들의 열 너비를 지정하는 화면입니다. 이 화면에는 소수점 설정 부분도 있습니다. 수량 및 단가에 소수점이 필요한 경우 설정을 바꾸시면 됩니다.

| 접속계정  | 1200 |
|-------|------|
| 거래처명  | 1800 |
| 품목구분  | 1500 |
| 품목코드  | 1500 |
| 품 목 명 | 2800 |
| 규 격   | 2800 |
| 단 위   | 1000 |
| 수 량   | 1100 |
| 금 액   | 1400 |
| 수량소수점 | 0    |
| 금액소수점 | 0    |

## <접속계정관리권한설정>

프로그램을 사용하는 사용자들에게 별도의 아이디를 부여하여 권한에 따라 사용하실 수 있도록 하는 메뉴입니 다. 설치된 PC마다 각각의 사용자가 있는 개념이 아니라, 사용자는 사용하는 각각에게 부여하셔도 됩니다.

admin 관리자만 화면을 제어할 수 있습니다.

화면의 상단에 등록버튼을 누르면 아래와 같은 창이 뜹니다.

| 료 돌합관리<br>정<br>호<br>한 □ 엑셀 □ 등록 □ 수정 □ 삭제 □ 재고<br>고 | 관리그룹       [출한관리                                                                  |            | 확인 취소                    |
|-----------------------------------------------------|-----------------------------------------------------------------------------------|------------|--------------------------|
| 정 호<br>한 □ 엑셀 □ 등록 □ 수정 □ 삭제 □ 재고 고                 | 접속개장          비밀번호          사용권한       □ 엑셀 □ 등록 □ 수정 □ 삭제 □ 재고         비       고 | 관리그룹       | 통합관리                     |
| 호<br>한 디 엑셀 디 등록 디 수정 디 삭제 디 재고<br>고                | 비밀번호       □ 엑셀 □ 등록 □ 수정 □ 삭제 □ 재고         비       고                             | 접속계정       |                          |
| 한 □ 엑셀 □ 등록 □ 수정 □ 삭제 □ 재고<br>고                     | 사용권한         □ 엑셀 □ 등록 □ 수정 □ 삭제 □ 재고           비         고                       | 비밀번호       |                          |
| ע                                                   | H 고                                                                               | 사용권한       | 🗖 엑셀 🗖 등록 🗖 수정 🗖 삭제 🗖 재고 |
|                                                     |                                                                                   | 10407 1000 |                          |
|                                                     |                                                                                   |            |                          |
|                                                     |                                                                                   | 비고         |                          |

관리그룹은 통합관리 와 나머지 주거래처에서 지정한 재고구역(LOCATION) 리스트가 뜹니다. 통합관리 그룹은 여러 재고구역을 조회하고 등록할 수 있으며, 특정한 재고구역을 지정한 사용자는 해당 재고구역의 데이터만 제어할 수 있습니다.

사용권한은 각각의 항목에 해당할 수 있는 권한을 주는 것입니다. 체크하시면 해당 권한을 사용 가능해집니다.

#### <업무내역마감처리설정>

admin 관리자만 열람이 가능한 화면입니다.

특정한 날짜를 기준으로 그 날짜 이하 등록된 모든 수불 내역을 수정, 삭제 못하도록하는 화면입니다. 해당 날 짜 기준으로 마감을 하시면 그 날짜 이전의 데이터를 등록하지 못합니다.

#### <주거래처엑셀파일이체>

프로그램에 필요한 거래처리스트를 약속된 서식의 엑셀파일로 일괄 등록하는 화면입니다. 프로그램을 설치하 시고 나면 설치된 프로그램 폴더(C드라이브-> 아이팝-> xls)에 관련 서식이 있습니다. 그 서식에 맞춰서 작성 하신 후 프로그램 화면에서 FIND 버튼을 클릭하여 해당 파일을 불러옵니다.

## 주거래처엑셀파일이체

| 거래구분 | 거래처명    | 담당자명 | 전화번호      | 팩스번호      | 비고 |
|------|---------|------|-----------|-----------|----|
| 매입입고 | (주)대웅물산 | 김대웅  | 1234-1111 | 8888-9999 |    |
| 매입입고 | (주)서산물산 | 최서산  | 1234-2222 | 7777-8888 |    |
| 매출출고 | 나라테크(주) | 박나라  | 4321-1111 | 6666-7777 |    |
| 매출출고 | 혜은테크(주) | 이혜은  | 4321-2222 | 5555-6666 |    |

## <전체품목엑셀파일이체>

프로그램에 필요한 전체품목리스트를 일괄 등록하는 화면입니다. 주거래처와 마찬가지로 동작됩니다. 주거래처 및 전체품목은 등록된 것이 있으면 업데이트, 없으면 신규 등록으로 처리합니다.

#### <전체품목재고일괄조정>

프로그램에 기존적인 기초 재고를 설정하거나, 자체적으로 재고실사를 한 경우 실 재고와 전산 재고를 맞추는 기능을 수행하는 화면입니다.

먼저 재고조정을 위한 서식을 만들어야 하는데, 이는 프로그램기본정보의 전체품목정보관리 화면에서 시작합 니다.

전체품목정보관리 화면을 엽니다. 그러면 왼쪽 상단에 돋보기 버튼이 있습니다. 그 버튼을 클릭하면 아래와 같 이 재고실사처리용 엑셀파일을 만드는 체크버튼이 있습니다. 클릭하시면 해당 엑셀파일이 만들어 집니다.

♥ 아이팝베이직(iPOPBASIC) - [전제품목정보관리]

- 0 ×

| · <b>출력사항</b><br>厂 (변환)엑셀파일생성하기 |   |   |   |    |      |      |      | adm |
|---------------------------------|---|---|---|----|------|------|------|-----|
| ┌ (변환)실사재고처리용도                  |   | 7 | শ | 단위 | 입고단가 | 출고단가 | 적정지고 | Ы   |
| 경색읍견<br>ⓒ 전체데이터내역보기             |   |   |   | EA | 0    | 0    | 0    |     |
|                                 | 6 |   |   | EA | 0    | 0    | 0    |     |

변환된 엑셀파일에 아래와 같이 빨간색 부분에 각각 실사재고를 입력하고 다시 저장을 해 둡니다. (창고A라는 것은 재고조정할 재고구역(LOCATION)을 의미하는 것입니다.

| [전체품목정보편 | 쏸리] 실사재고및 | 전산재고조정용 | 검색건수: 2건 |   |    |      | 창고A |  |
|----------|-----------|---------|----------|---|----|------|-----|--|
| 품목구분     | 품목코드      | 품 목 명   | 규        | 격 | 단위 | 실사재고 |     |  |
| 사무용품     | A0001     | 복사지     | A4       |   | EA | 10   |     |  |
| 사무용품     | A0002     | 복사지     | B5       |   | EA | 10   |     |  |
|          |           |         |          |   |    |      |     |  |

작성된 엑셀파일을 프로그램에서 FIND 버튼을 눌러서 불러오면 전산재고와 실 재고를 맞추게 됩니다. 처리 버

튼을 눌러서 최종적으로 재고를 조정합니다. 재고의 조정내역은 입고내역에 수정이라는 구분자로 등록되어 집 니다.

| 이이땁<br>루그랜회 | 베이직(iPOPBASI<br>난경과리(A) 프) | IC) - [전제품목재고<br>로그랲기보정보(B) | .일괄조정]<br>인고내역정보과리(F1~F2) 북 | \$고내연정보과리(F3~F4) 풍목     | 재고정보과리(F5~F7)    |        |      |        |            |
|-------------|----------------------------|-----------------------------|-----------------------------|-------------------------|------------------|--------|------|--------|------------|
| <b>\$</b>   |                            | 2016-12-23 •                | [처리할 엑셀파일을 엽니다!             | D:#00-DEV_20170101#01-1 | POPBASIC#복사본2 tm | p.xIs  | F    | ND 처   | 리 말기       |
| LOC         | CATION INF                 | 창고A                         |                             | •                       |                  |        | 해당   | 위치의 데이 | 터를 처리합니다!! |
| 검색건         | 수: 2건                      |                             |                             |                         |                  |        |      |        | admin      |
| ERR         | 품목구분                       | 품목코드                        | 품 목 명                       | 규 격                     | 단위               | 입고단가   | 실사재고 | 전산재고   | 오차수량       |
|             | LOSE                       | 40001                       |                             | 44                      | EÅ               | 10,000 | 10   | 0      | 281        |
|             | 小十百百                       | M0001                       | 4/1/ P                      | M4                      | EA               | 10,000 | 10   | -U     | 10         |